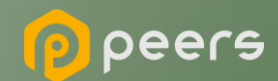

## Gerando o Certificado BRCAC

06 de setembro de 2022

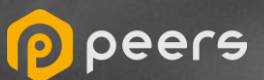

## CONTEÚDO DO DOCUMENTO

## 01. Certificado BRCAC auto assinado

(Ambiente de sandbox do diretório de participantes)

**<u>02. Certificado External BRCAC</u>** (Ambiente de produção do diretório de participantes)

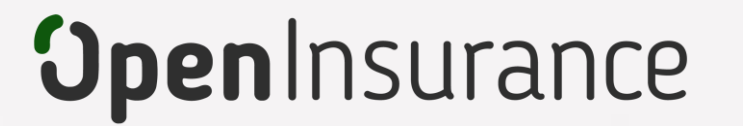

# Certificado BRCAC auto assinado

Trata-se do certificado **gerado em ambiente sandbox** do diretório de participantes, é auto assinado e necessário para o fluxo de certificação FAPI junto a Open ID

peers

- Dentro do ambiente de <u>sandbox</u> do Diretório, acesse sua organização.
  - Dentro da área "Declarações de Software" selecione a declaração desejada. A declaração selecionada é destacada abaixo de organização:

Importante: É necessário que a instituição já tenha criado uma "Declaração de Software" (Software Statement) no ambiente. Para orientações acessar o tutorial dedicado no link: <u>Criando uma Declaração de Software</u>

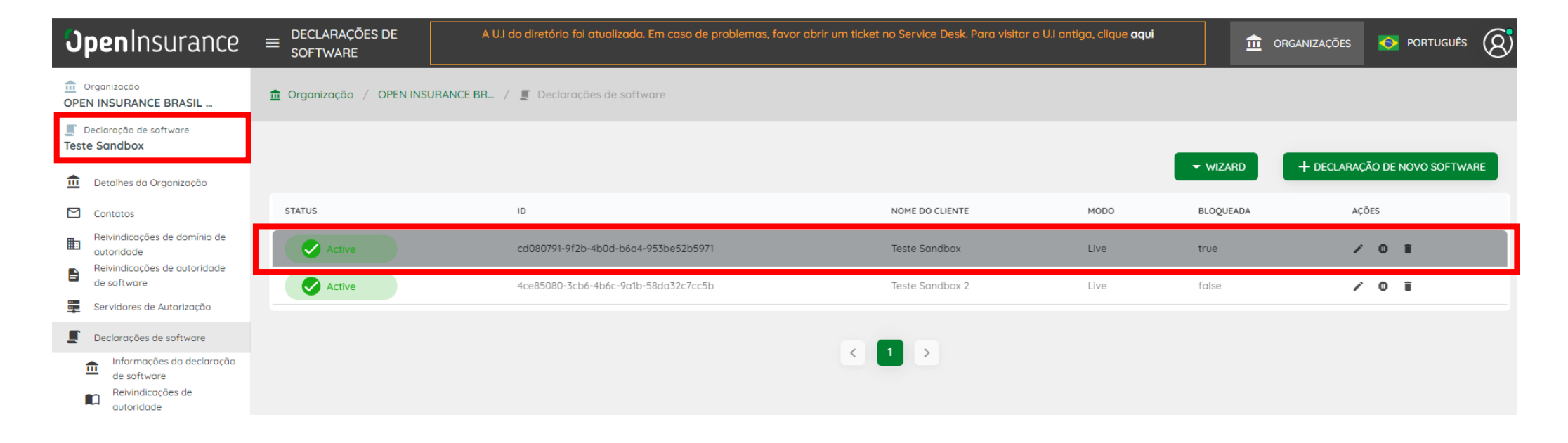

#### Acesse a área "Certificados" e clique em "Novo Certificado"

| Declaração de software Teste Sandbox        |        |                                             |               | Г                     | + NOVO CERTIFICADO |
|---------------------------------------------|--------|---------------------------------------------|---------------|-----------------------|--------------------|
| Detalhes da Organização     Contatas        | STATUS | KID                                         | TIPO DE CHAVE | TERMO                 | AÇÕES              |
| Reivindicações de domínio de<br>autoridade  | Active | 98qwTVy7r0CjgLX2H91ercSUHaAaaWBYJpLz1HFrsBA | brcac         | 2023-08-13 17:41:00.0 | ± i                |
| Reivindicações de autoridade<br>de software | Active | xSkimtEka2S1kt0EAEx2Rf6FKzwGJ-s54Qxv37lbSlw | brseal        | 2023-08-13 17:49:00.0 | ± 1                |
| Servidores de Autorização                   | Active | QWtkV0uD0EL1BVKMZEURRuAVTJipWuxUlxrOlzn4Svw | brseal        | 2023-09-28 12:59:00.0 | ± 11               |
| Informações da declaração                   | Active | 6A8ypCoZLmUI_U34ji_j9RzbY54YW1xuVFGYIcRbSGM | brcac         | 2023-09-28 13:06:00.0 | ± î                |
| Reivindicações de<br>autoridade             | Active | nDUVH3l9YretGHR0OEfmWDAlgAfDsgenFSE1r8Qhobg | brcac         | 2023-10-05 14:41:00.0 | ± î                |
| Certificados                                |        |                                             |               |                       |                    |
|                                             |        |                                             |               |                       |                    |

#### Selecione a opção "BRCAC\_2022" e clique no botão continuar:

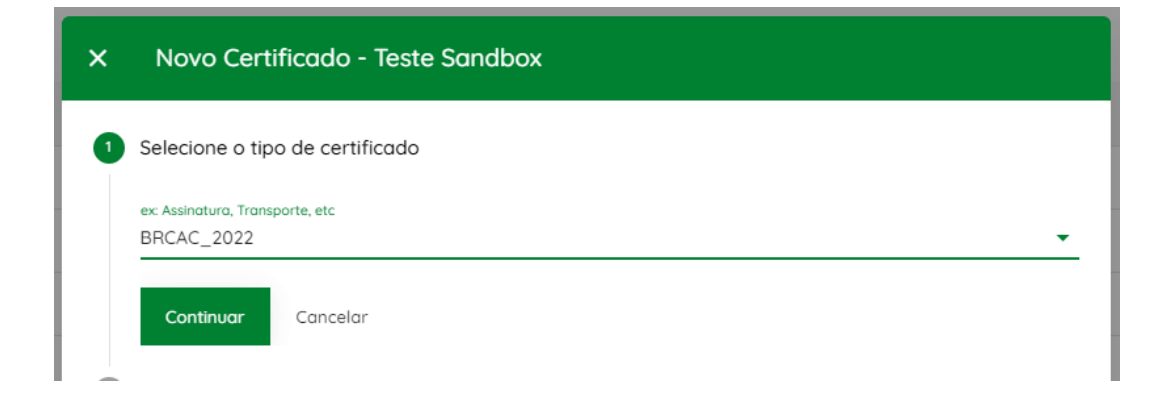

- No passo seguinte, selecione a opção "Geração automática de configuração".
- 6 Preencha as informações necessárias do formulário e faça o download do arquivo brcac.cnf. A definição dos atributos pode ser encontrada no <u>Portal de Desenvolvedor, na seção 5.2.2.1</u>.
- 7 Usando sua própria geração de chaves e políticas de gerenciamento, um par de chaves públicas e privadas deve ser criado. A seguir está um exemplo usando <u>OpenSSL</u> e apenas para fins ilustrativos:

| 🕬 Prompt de Comando                                                                                                    |
|----------------------------------------------------------------------------------------------------|
| C:\Certificates>openssl req -new -newkey rsa:2048 -nodes -out brcac.csr -keyout brcac.key -config ./brcac.cnf<br>Generating a RSA private key |
| +++++                                                                                                    |
|                                                                                                    |
| writing new private key to 'brcac.key'                                                                                                    |
|                                                                                                    |

openssl req -new -utf8 -newkey rsa:2048 -nodes -out brcac.csr -keyout brcac.key -config ./brcac.cnf

Caso opte por utilizar o OpenSSL, serão gerados um par CSR e KEY.

9 No Diretório, selecione a opção Upload CSR/PEM e localize o brcac.csr gerado pela execução do passo anterior e clique no botão de finalizar, conforme mostrado abaixo:

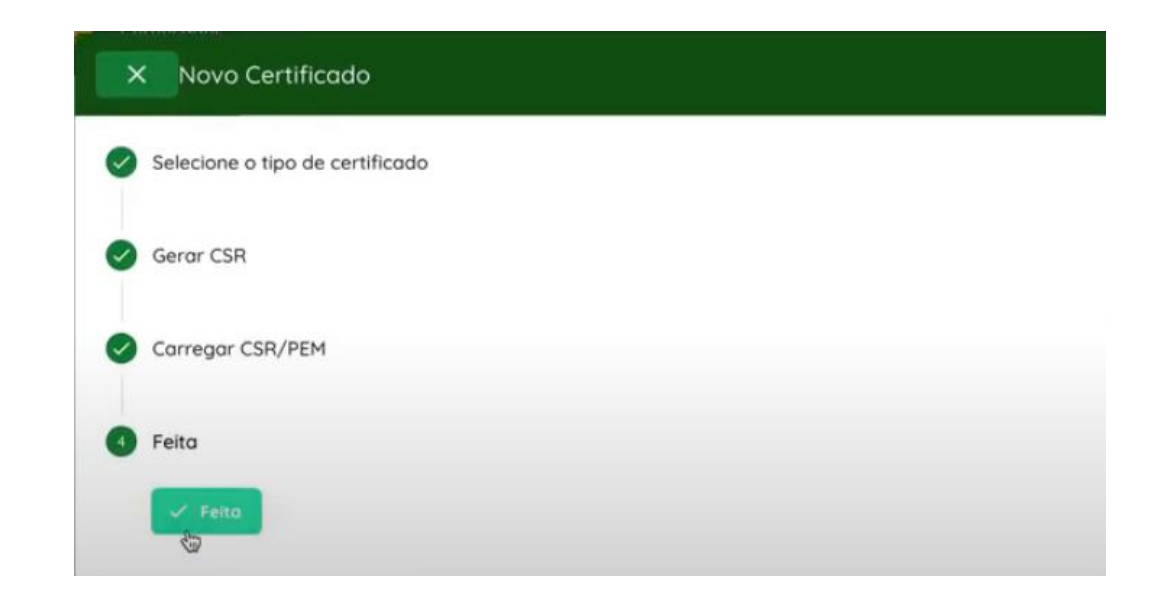

Para mais informações, pedimos que consulte o vídeo passo a passo que demonstra o processo: <u>Passo a Passo Certificado BRCAC</u>, observando que o tipo a ser utilizado deve ser o BRCAC\_2022

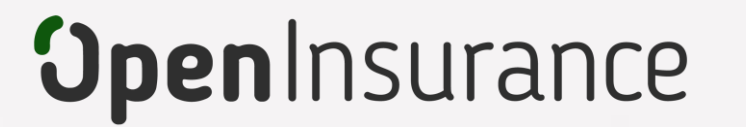

# Certificado External BRCAC

Trata-se do certificado ICP Brasil, **utilizado no ambiente produção** do diretório de participantes, emitido pelas autoridades certificadoras homologadas no Open Insurance Brasil peers

Dentro do ambiente de <u>produção</u> do Diretório, acesse sua organização.

Dentro da área "Declarações de Software" selecione a declaração desejada. A declaração selecionada é destacada abaixo de organização: Importante: É necessário que a instituição já tenha criado uma "Declaração de Software" (Software Statement) no ambiente. Para orientações acessar o tutorial dedicado no link: <u>Criando uma Declaração de Software</u>

| <b>Jpen</b> Insurance                                                      | ■ DECLARAÇÕES DE<br>SOFTWARE | A U.I do diretório foi atualizada. Em caso de problemas, favor | abrir um ticket no Service Desk. Para visitar o | a U.I antiga, clique <u>aqui</u> | 1         | ORGANIZAÇÕES | ortuguês         | 8  |
|----------------------------------------------------------------------------|------------------------------|----------------------------------------------------------------|-------------------------------------------------|----------------------------------|-----------|--------------|------------------|----|
| Organização OPEN INSURANCE BRASIL                                          | 🏦 Organização / OPEN INS     | URANCE BR / 🦉 Declarações de software                          |                                                 |                                  |           |              |                  |    |
| Declaração de software<br>Teste Prod.                                      |                              |                                                                |                                                 |                                  | - WIZARD  |              | D DE NOVO SOFTWA | RE |
| Detalhes da Organização                                                    |                              |                                                                |                                                 |                                  |           |              |                  |    |
| Contatos                                                                   | STATUS                       | ID                                                             | NOME DO CLIENTE                                 | MODO                             | BLOQUEADA | AÇÕE         | S                |    |
| Reivindicações de domínio de<br>autoridade<br>Reivindicações de autoridade | Active                       | cd080791-9f2b-4b0d-b6a4-953be52b5971                           | Teste Prod.                                     | Live                             | true      | i            | 0 î              |    |
| de software                                                                | Active                       | 4ce85080-3cb6-4b6c-9a1b-58da32c7cc5b                           | Teste Prod. 2                                   | Live                             | false     | 1            | 0 î              |    |
| Declarações de software                                                    |                              |                                                                |                                                 |                                  |           |              |                  |    |
| de software                                                                |                              |                                                                |                                                 |                                  |           |              |                  |    |

#### Acesse a área "Certificados" e clique em "Novo Certificado"

| Declaração de software<br>Teste Prod.                                          |        |                                             |               |                       |                    |
|--------------------------------------------------------------------------------|--------|---------------------------------------------|---------------|-----------------------|--------------------|
| Detalhes da Organização                                                        |        |                                             |               |                       | + NOVO CERTIFICADO |
| Contatos                                                                       | STATUS | KID                                         | TIPO DE CHAVE | TERMO                 | AÇÕES              |
| Reivindicações de domínio de<br>autoridade                                     | Active | 98qwTVy7r0CjgLX2H91ercSUHaAoaWBYJpLzfHFrsBA | brcac         | 2023-08-13 17:41:00.0 | ± i                |
| Reivindicações de autoridade<br>de software                                    | Active | xSkimtEka2S1kt0EAEx2Rf6FKzwGJ-sS4Qxv37lbSlw | brseal        | 2023-08-13 17:49:00.0 | ± 1                |
| Servidores de Autorização                                                      | Active | QWtkV0uD0EL1BVKMZEURRuAVTJlpWuxUkrOlzn4Svw  | brseal        | 2023-09-28 12:59:00.0 | ± i                |
| <ul> <li>Declarações de sottware</li> <li>Informações da declaração</li> </ul> | Active | 6A8ypCoZLmUI_U34ji_J9RzbY54YW1xuVFGYIcRbSGM | brcac         | 2023-09-28 13:06:00.0 | ± 1                |
| Reivindicações de<br>autoridade                                                | Active | nDUVH3I9YretGHR0OEfmWDAlgAfDsgenFSE1r8Qhobg | brcac         | 2023-10-05 14:41:00.0 | ± î                |
| 📫 Certificados                                                                 |        |                                             |               |                       |                    |
|                                                                                |        |                                             |               |                       |                    |

Selecione a opção "EXTERNAL BRCAC" e clique no botão continuar:

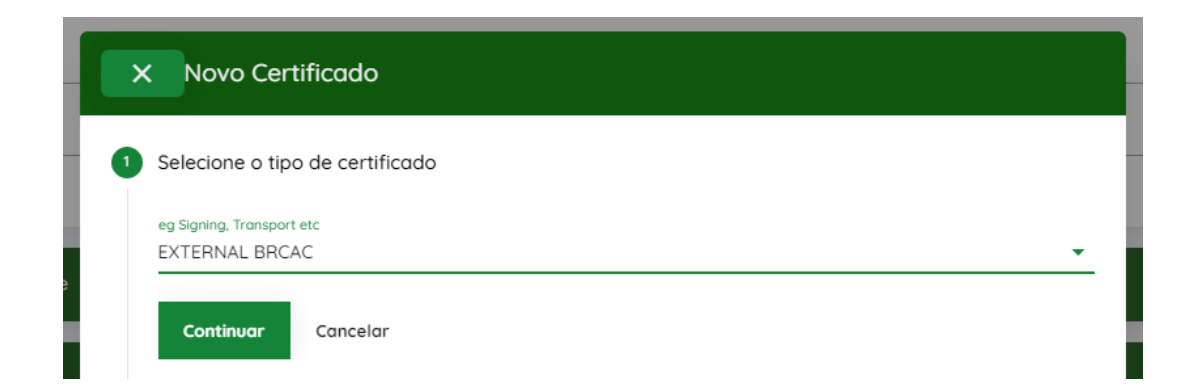

**5** Clique em "Continuar" no passo "Gerar CSR". O EXTERNAL BRCAC é emitido pela autoridade certificadora, portanto não há um processo de geração de certificado.

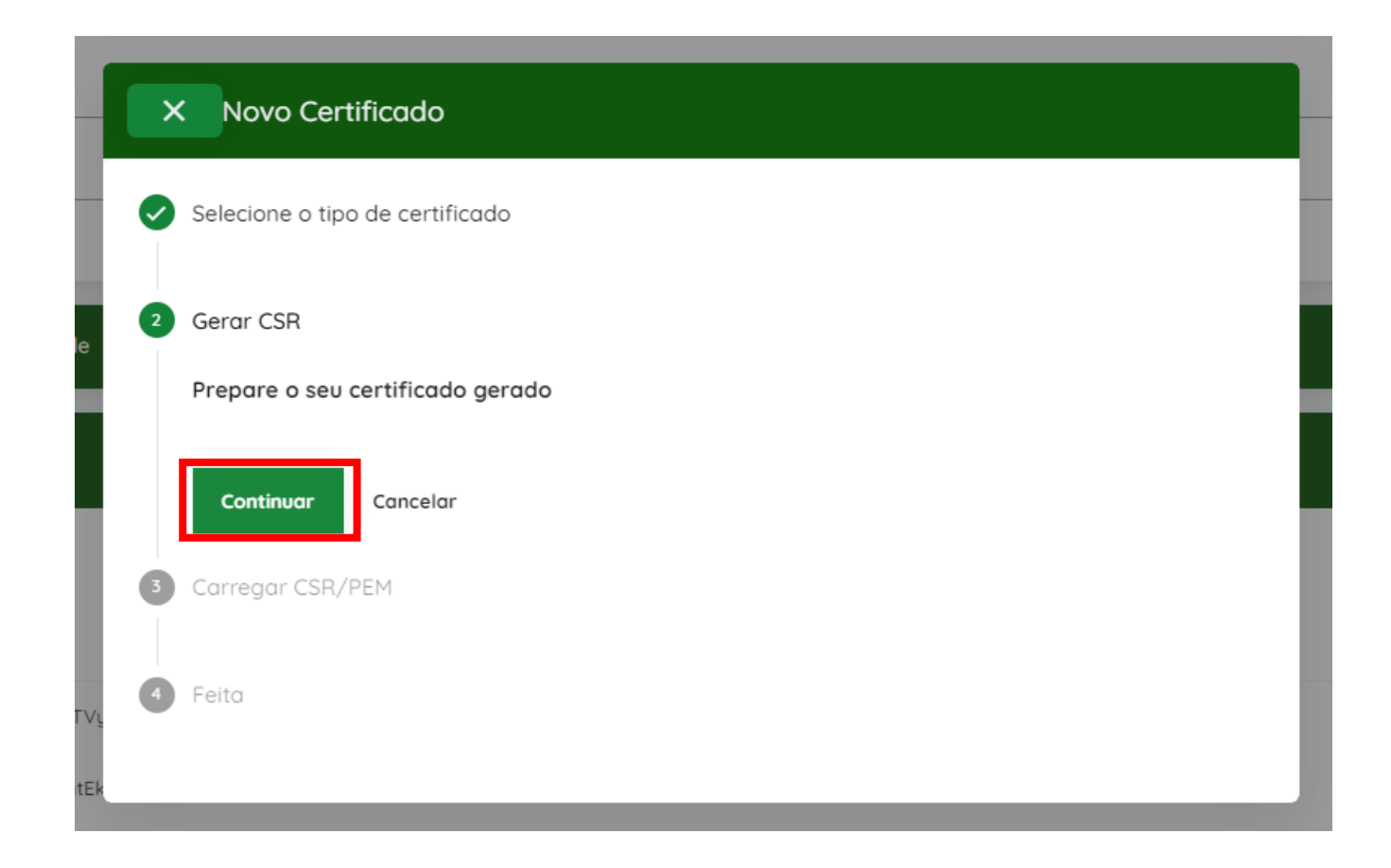

6 Selecione a opção Upload CSR/PEM e localize o arquivo CSR ou PEM emitido pela autoridade certificadora, e selecione o botão de "Continuar", conforme mostrado abaixo:

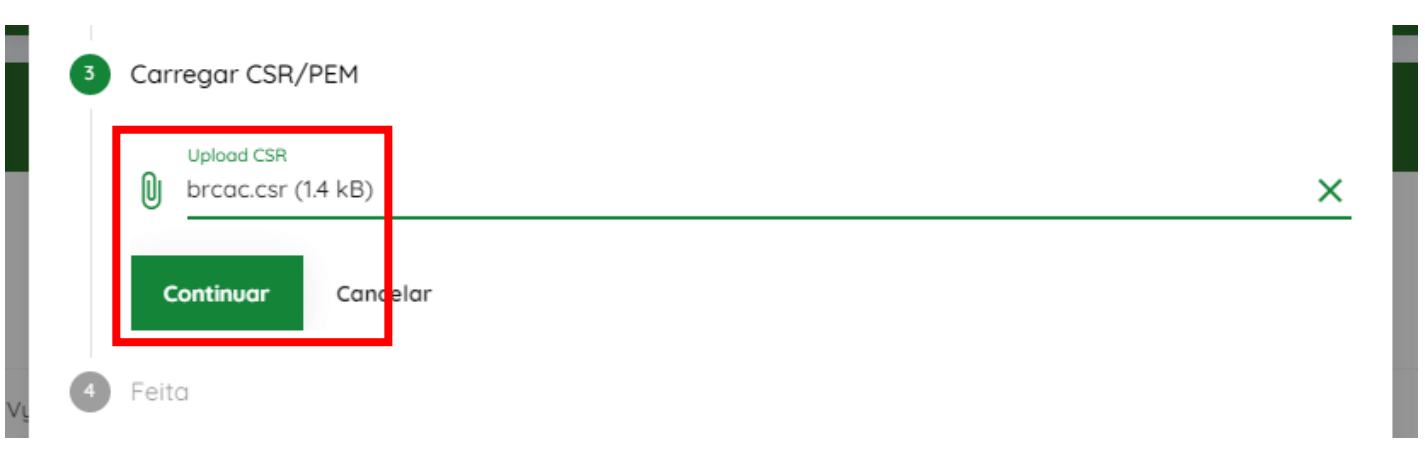

Pressione o botão "Feito" após o upload do arquivo:

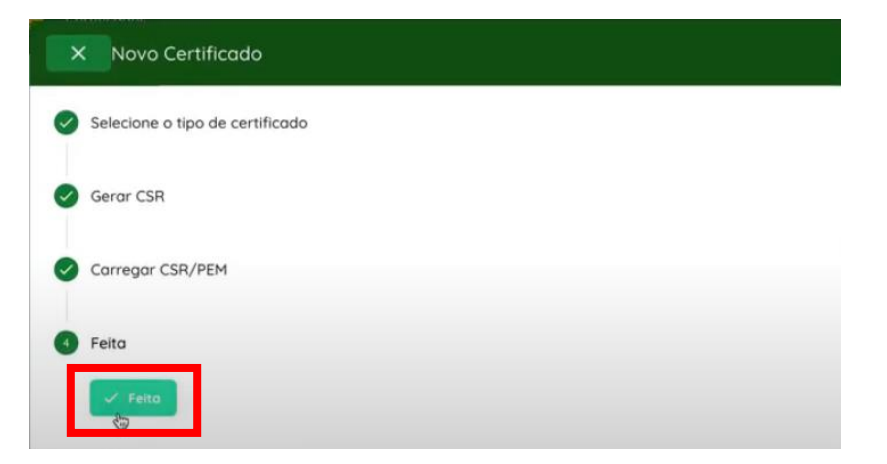

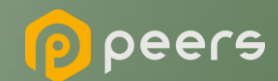

Ficou com alguma dúvida?

## Mande um chamado para: servicedesk.opinbrasil.com.br